# MON GUIDE ESPACE PARENTS

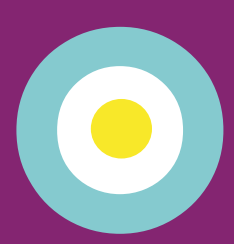

Pour inscrire mon enfant et réserver des places en accueils de loisirs, garderie et TAP

J'accède à l'Espace Parents depuis mon compte internet A'tout atout.angers.fr

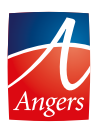

#### ÉTAPE 1

#### JE ME CONNECTE SUR A'TOUT (ATOUT.ANGERS.FR) ET VÉRIFIE MES DONNÉES

- J'ai déjà un compte Internet A'tout
   Je me connecte et en cas d'oubli, j'utilise le formulaire : mot de passe ou identifiant oublié.
   Je n'ai pas de compte Internet A'tout
   Je fais une demande à la rubrique « Créez votre compte ».

  Je vérifie mes données via le menu « Mes données »
   Je me connecte à l'Espace Parents depuis le menu
  - Je me connecte à l'Espace Parents depuis le menu « Mes services » :
    - A Mon enfant est déjà identifié dans la liste des services disponibles. Je peux "Accéder au portail" éducation-enfance le concernant.
- B Mon enfant n'est pas identifié dans la liste des services disponibles. Je demande à "Ajouter un service".

## ÉTAPE 2

#### JE SAISIS ET/OU VÉRIFIE MES INFORMATIONS SUR MON ESPACE PARENTS

Je renseigne mes «Informations allocataires»

Je renseigne mes «Informations obligatoires»

Je renseigne mes «Renseignements scolaires»

## ÉTAPE 3

### JE M'INSCRIS AUX ACTIVITÉS DISPONIBLES

Pour que mon enfant puisse fréquenter :

- la garderie et/ou les TAP (sans réservation)
- les accueils de loisirs le mercredi et/ou les vacances (avec réservation)

Son dossier d'inscription de l'année en cours doit être validé.

- S'il l'est, direction l'étape 4 .
- S'il ne l'est pas, je peux demander son activation à la rubrique « Nouvelles inscriptions ».

## ÉTAPE 4

#### JE RÉSERVE EN ACCUEIL DE LOISIRS

#### Pour effectuer, modifier ou annuler mes réservations :

- Pour l'accueil de loisirs du mercredi, direction la rubrique « Réservations accueil de loisirs ».
- **Pour les vacances,** depuis la rubrique « Nouvelles inscriptions », je m'inscris à l'activité « Accueil de loisirs vacances ». Je choisis l'accueil de loisirs qui me convient parmi la liste proposée.

Au regard des places disponibles, je peux soit :

- réserver aux dates souhaitées et valider
- choisir un autre accueil de loisirs à l'étape précédente.

Une fois mon choix d'accueil validé, je peux modifier ou annuler mes réservations à la rubrique « Réservations accueil de loisirs ».

## atout ESPACE PARENTS

#### SUR MON ESPACE PARENTS, JE PEUX ÉGALEMENT :

#### Consulter et payer mes factures en ligne crèches, accueil de loisirs, garderie...

#### Poser mes questions dans la rubrique « Mes demandes »

#### **BESOIN D'AIDE ?**

Pour me connecter à mon compte Internet A'tout :

- par téléphone : 02 41 05 40 00
- en guichet numérique à l'hôtel de ville ou en relais-mairie
- en ligne : sur atout.angers.fr, via le formulaire de Contact

Pour naviguer sur mon Espace Parents :